# Handleiding OneDrive synchroniseren

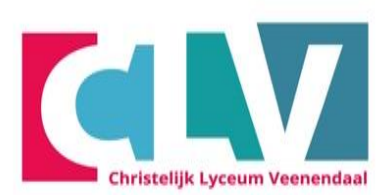

MAVO HAVO VWO (ATHENEUM EN GYMNASIUM)

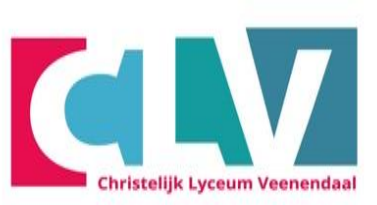

- Open een Internet browser (deze handleiding is geschreven voor Edge)

- Ga naar <u>clv.nl</u>

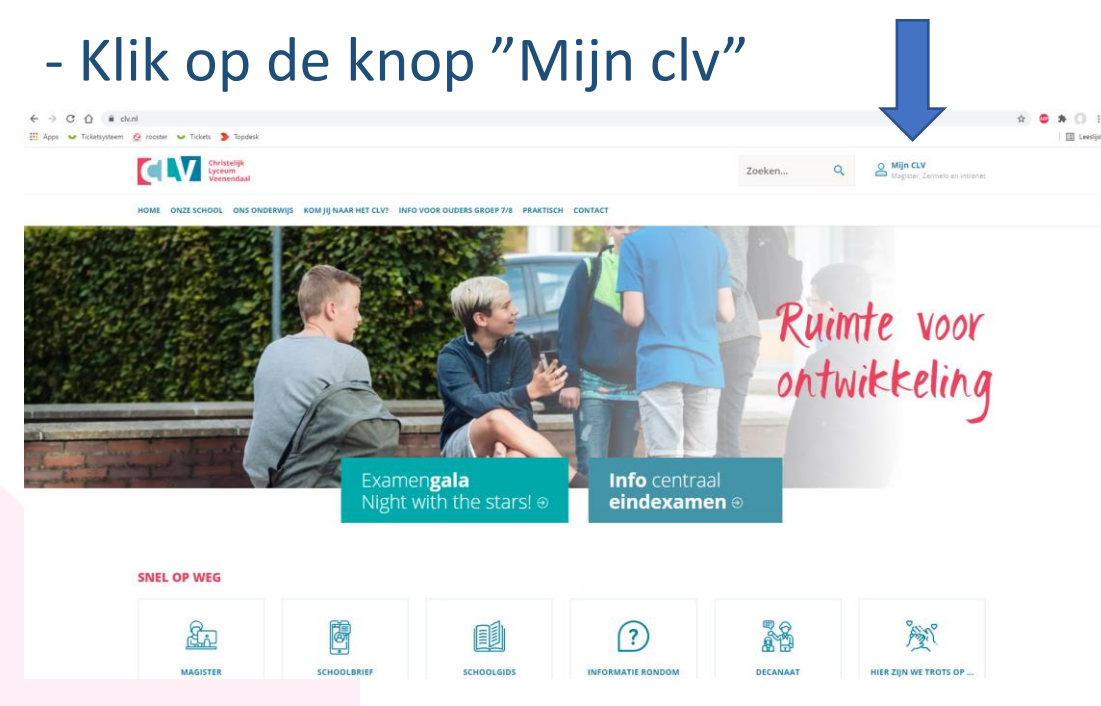

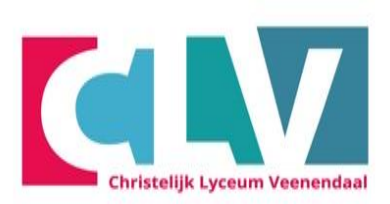

- Klik vervolgens op "Webmail"

#### **MIJN CLV**

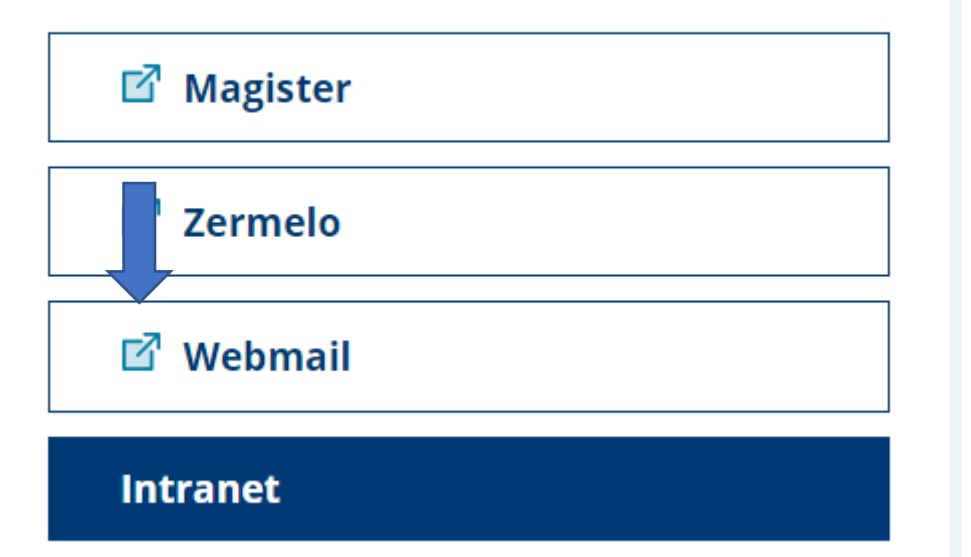

- Typ hier je schoolmail
- "Leerlingnummer"@clv.nl
- dit houdt in dat hier het leerlingnummer van de leerling, gevolgd door @clv.nl ingevuld moet worden.
- Nu moet je het wachtwoord van je school account invoeren.
- Klik nu op de knop "Aanmelden"

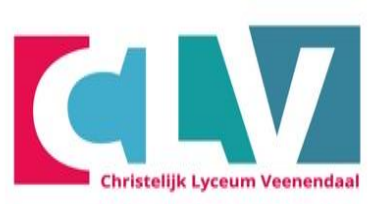

#### srs.clv.nl

Aanmelden met uw organisatieaccount

| leerlingnummer@clv.nl |  |
|-----------------------|--|
|                       |  |
| Wachtwoord            |  |
|                       |  |

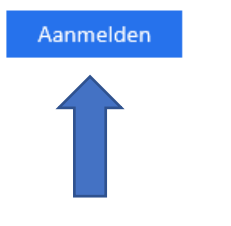

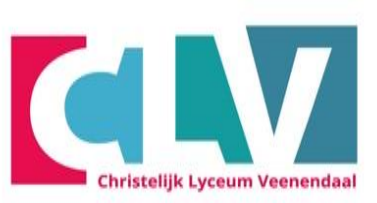

- Vink het hokje "Dit niet opnieuw weergeven" aan
- Klik vervolgens op "Ja"

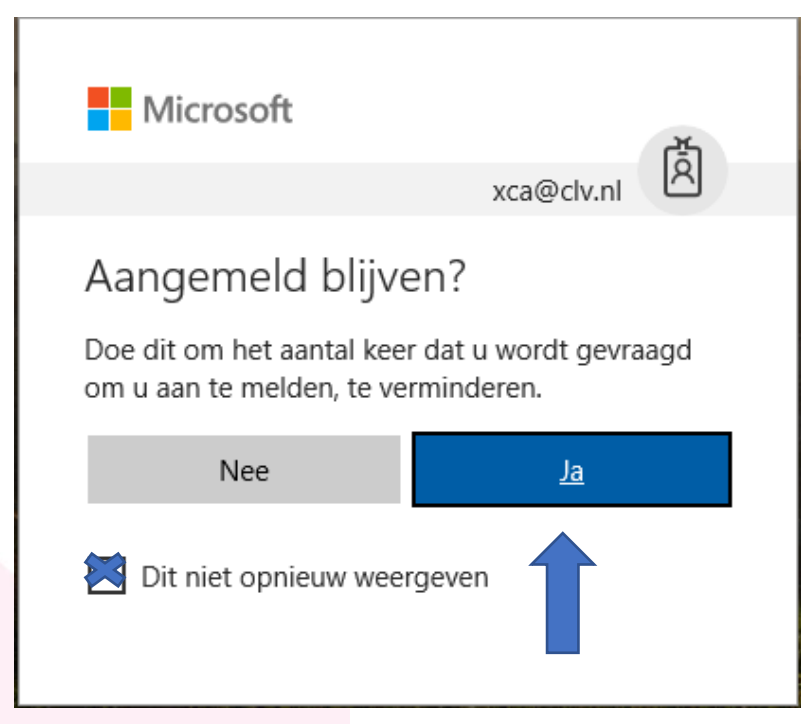

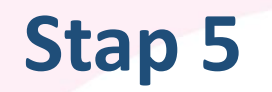

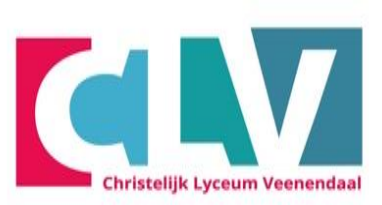

#### - Klik op het blauwe vierkantje met witte stippen

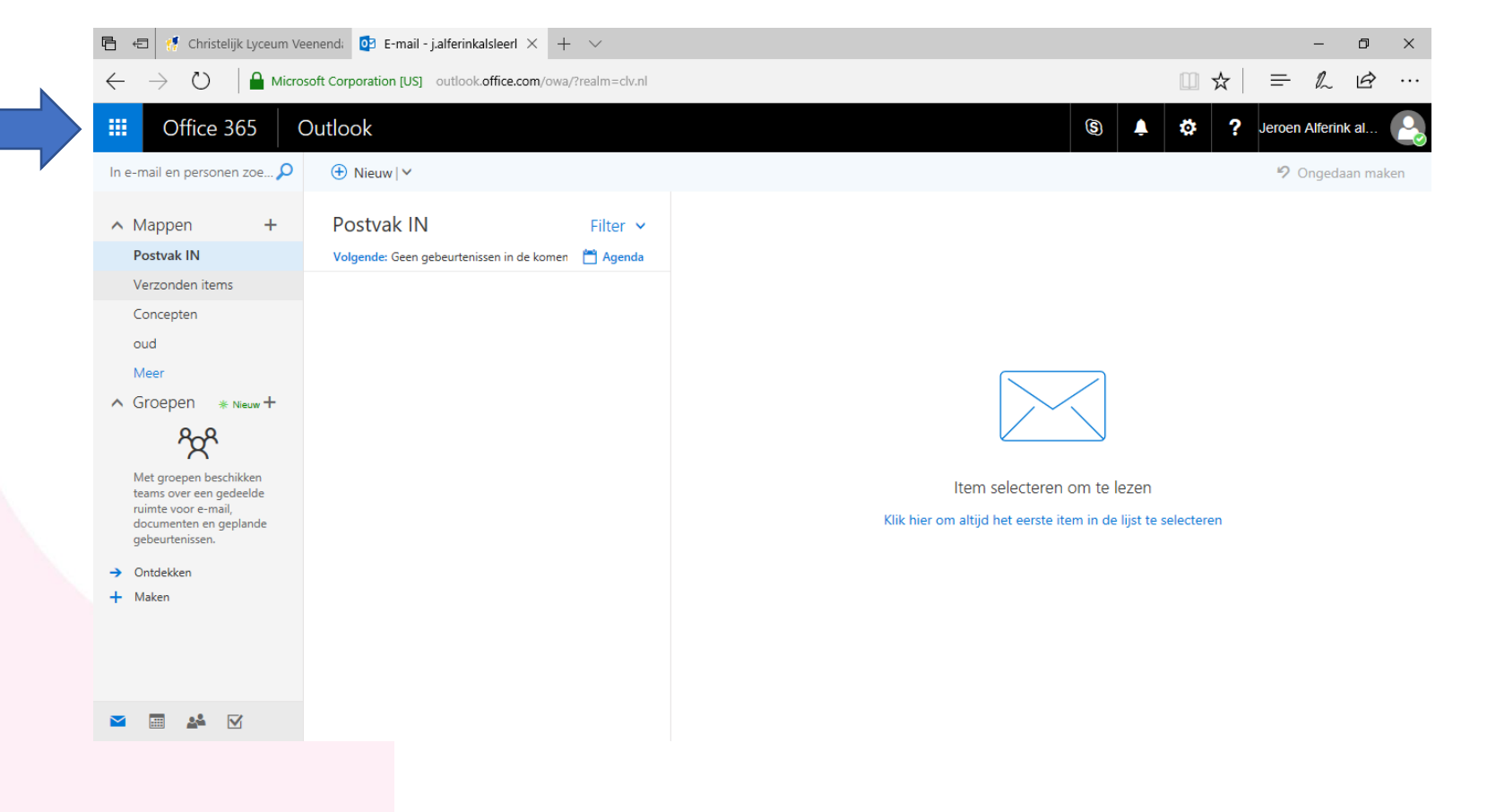

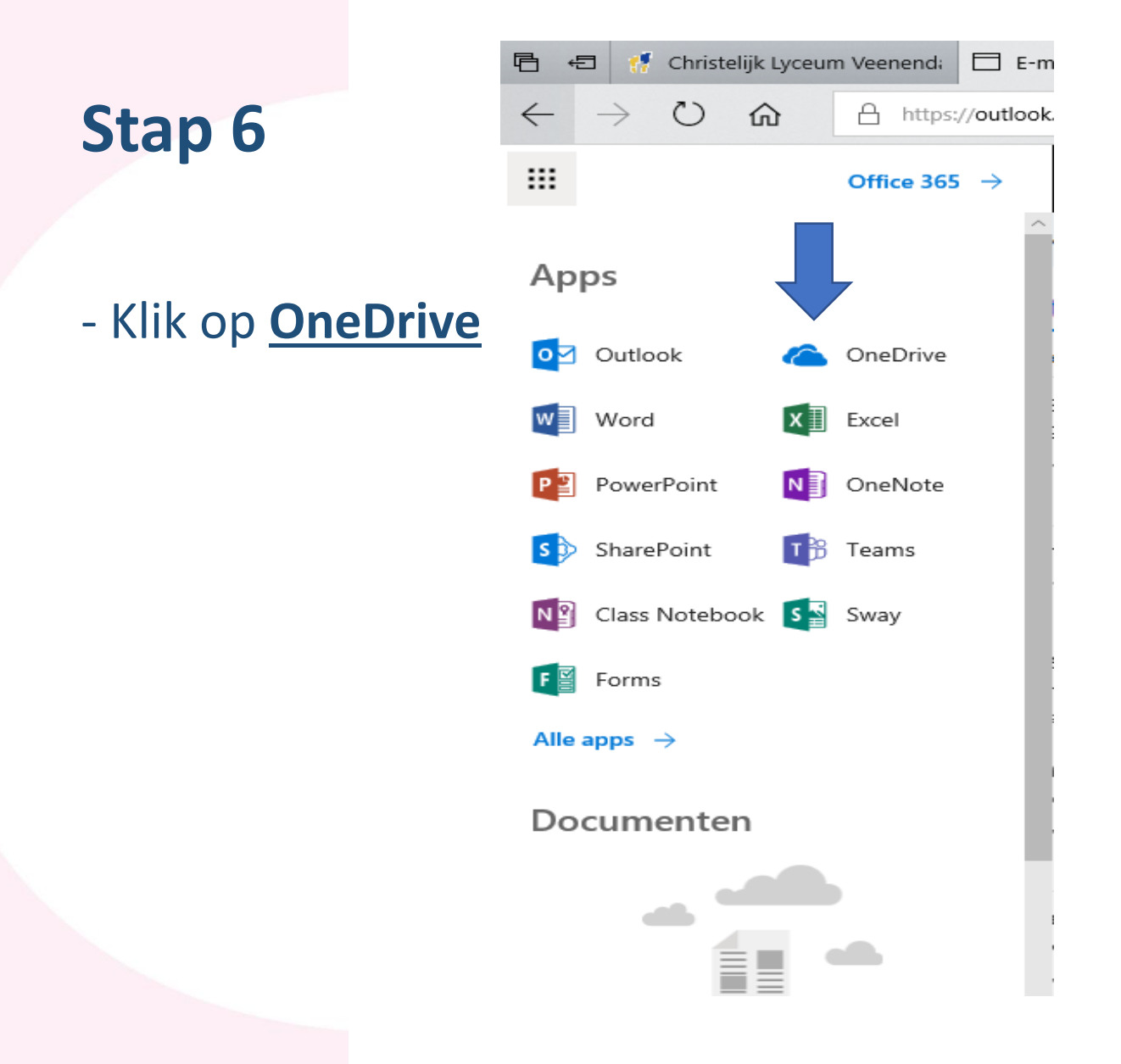

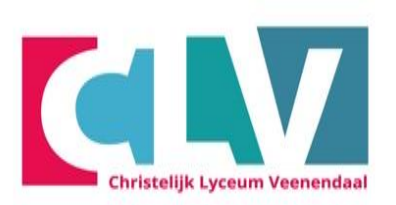

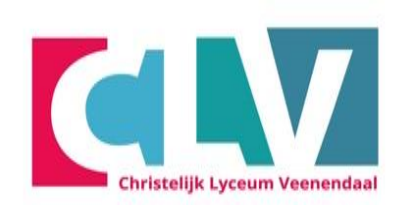

#### - Klik op de knop "synchroniseren"

| 🖶 🖅 🦪 🥵 Christelijk Lyceum                                                | Veenend: 🛛 🚺 Startpagina van Microsoft                 | 🛚 🝊 Bestanden - OneDrive 🛛 🗧 -           | + ~     |                    |                        |                 |          | -         | - 6       | i X         |
|---------------------------------------------------------------------------|--------------------------------------------------------|------------------------------------------|---------|--------------------|------------------------|-----------------|----------|-----------|-----------|-------------|
| $\leftrightarrow$ $\ominus$ $\bigcirc$ $\ominus$ $\rightarrow$            | hristelijklyceumv783-my. <b>sharepoint.com</b> /pe     | rsonal/abll_clv_nl/_layouts/15/onedrive. | aspx    |                    |                        |                 | ☆        | = ,       | L E       | <u></u> ≩ … |
| III Office 365                                                            | OneDrive                                               |                                          |         |                    |                        | ê 🔅             | ? J      | leroen Al | ferink al |             |
| ✓ Zoeken                                                                  | $+$ Nieuw $\lor$ $\overline{\uparrow}$ Uploaden $\lor$ | G Synchroniseren                         |         |                    |                        | 1               | ₹ Sorter | en 🗸      | ⊞         | (i)         |
| Jeroen Alferink als Leerling<br>Bestanden                                 | Bestanden                                              |                                          | Gewiizi | qd G               | iewijzigd door         | Bestandsgrootte | Del      | len       |           |             |
| Recent<br>Gedeeld met mij<br>Prullenbak                                   | k                                                      |                                          | Een pa  | ar seconden gel Ji | eroen Alferink als Lee |                 | <b>∆</b> | Alleen u  |           |             |
| De OneDrive-apps downloaden<br>Terug naar klassieke OneDrive-<br>weergave |                                                        |                                          |         |                    |                        |                 |          |           |           |             |
|                                                                           |                                                        |                                          |         |                    |                        |                 |          |           |           |             |

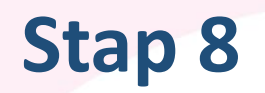

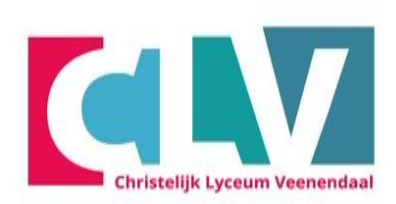

#### - Klik op de knop "nu synchroniseren"

| 🖶 🖅 🥵 Christelijk Lyceum                                                  | Veenend: 🚺 Startpagina van Microsoft C \land Be                | standen - OneDrive $\times$ + $\checkmark$                                                                                                    |     |                         |                 |         |            | -        | đ  | × |
|---------------------------------------------------------------------------|----------------------------------------------------------------|----------------------------------------------------------------------------------------------------|-----|-------------------------|-----------------|---------|------------|----------|----|---|
| $\leftarrow$ $\rightarrow$ $\mho$ $ $ $\triangle$ $\circ$                 | hristelijklyceumv783-my. <b>sharepoint.com</b> /personal/abll_ | _clv_nl/_layouts/15/onedrive.aspx                                                                                                    |     |                         |                 | ☆       | <b>—</b>   | l_       | È  |   |
| III Office 365                                                            | OneDrive                                                       |                                                                                                    |     |                         | <b>≜</b> ₿      | ?       | Jeroen /   | Alferink | al |   |
| 🔎 Zoeken                                                                  | + Nieuw 🗸 🗍 Uploaden 🗸 🤤 Syr                                   | nchroniseren                                                                                                    |     |                         |                 | ļ≓ Sort | teren 🗸    | ⊞        | Ċ  | ) |
| Jeroen Alferink als Leerling<br>Bestanden                                 | Bestanden                                                      | Gewiit                                                                                                    | ind | Gewiizind door          | Bestandsgrootte |         | Delen      |          |    |   |
| Recent<br>Gedeeld met mij<br>Prullenbak                                   | k                                                              | Een p<br>Synchroniseer deze bibliotheek naar uw<br>apparaat voor eenvoudige toegano<br>C Nu synchroniseren<br>De OneDrive voor Bedrijven-app to<br>die geschikt is voor mij | x   | Jeroen Alferink als Lee | Jeaundagrootte  |         | â Alleen u | 1        |    |   |
| De OneDrive-apps downloaden<br>Terug naar klassieke OneDrive-<br>weergave |                                                                |                                                                                                    |     |                         |                 |         |            |          |    |   |

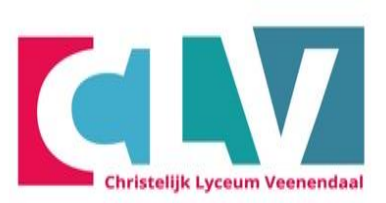

#### - Klik op Ja

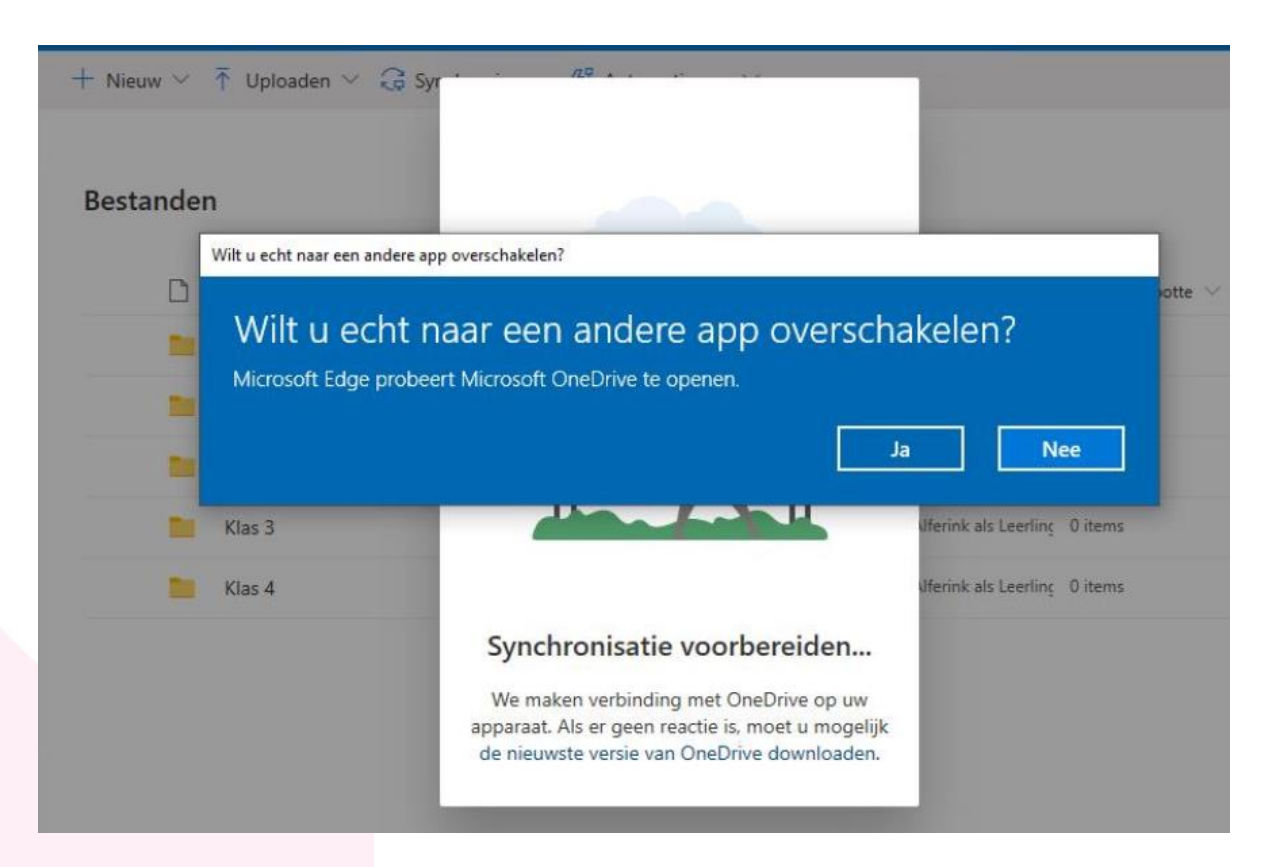

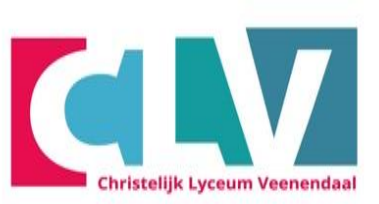

- Klik op het wolkje in de taakbalk
- Vul je leerlingnummer@clv.nl in en klik op Aanmelden

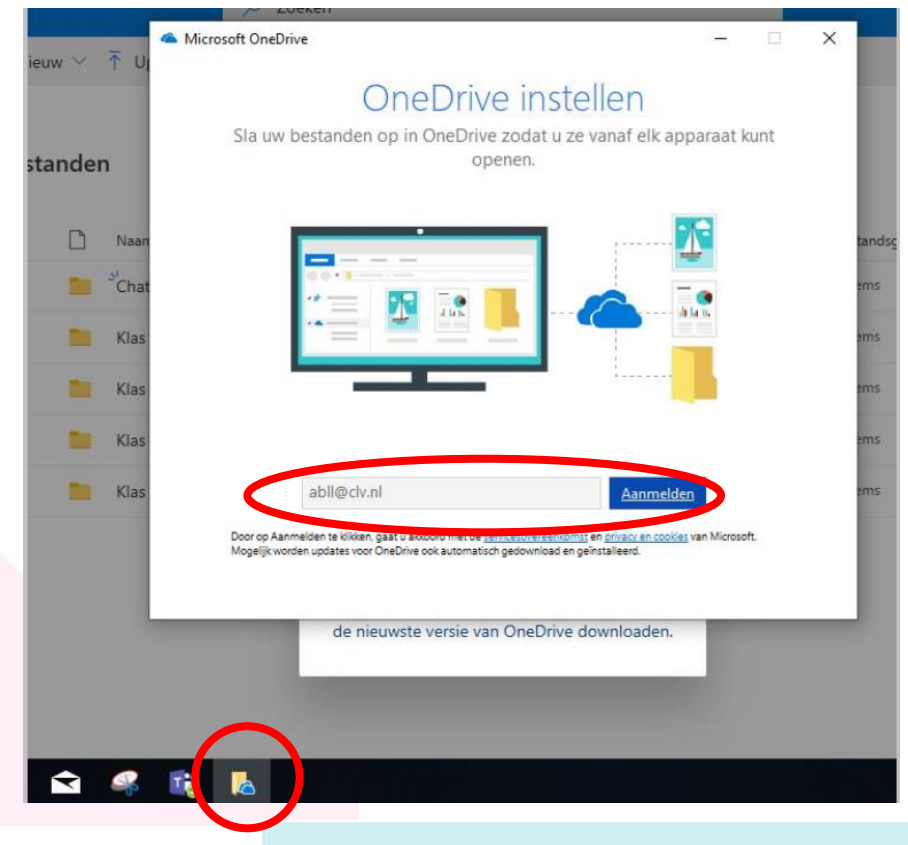

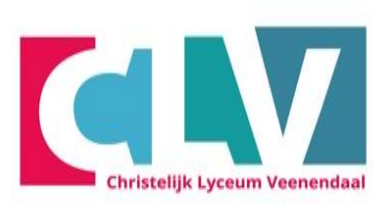

- Type hier je leerlingnunmmer@clv.nl als die er nog niet staat.
- En type je wachtwoord van je school account.

| licrosoft 🔿 | OneDrive                            | - | × |
|-------------|-------------------------------------|---|---|
|             | CLV                                 |   |   |
|             | Aanmelden met uw organisatieaccount |   |   |
|             | abll@clv.nl                         |   |   |
|             | Aanmelden                           |   |   |
|             |                                     |   |   |
|             | © 2016 Microsoft                    |   |   |
|             |                                     |   |   |

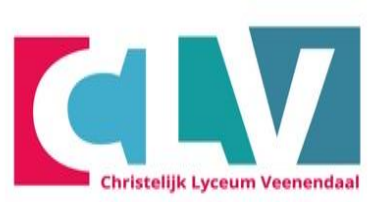

#### - Klik op volgende

Microsoft OneDrive

– 🗆 X

#### Dit is uw OneDrive-map

Voeg hier bestanden toe zodat u ze kunt openen vanaf andere apparaten terwijl ze toch zijn opgeslagen op deze pc.

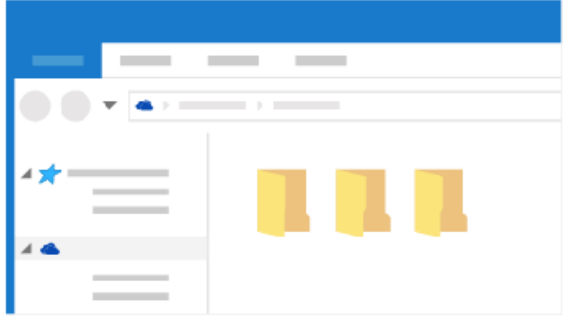

Uw OneDrive-map bevindt zich hier...\OneDrive - Christelijk Lyceum Veenendaal

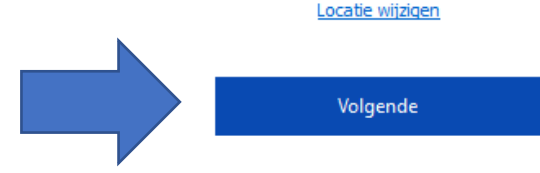

MAVO HAVO VWO (ATHENEUM EN GYMNASIUM)

# Christelijk Lyceum Veenendaal

#### - Klik op Back-up starten

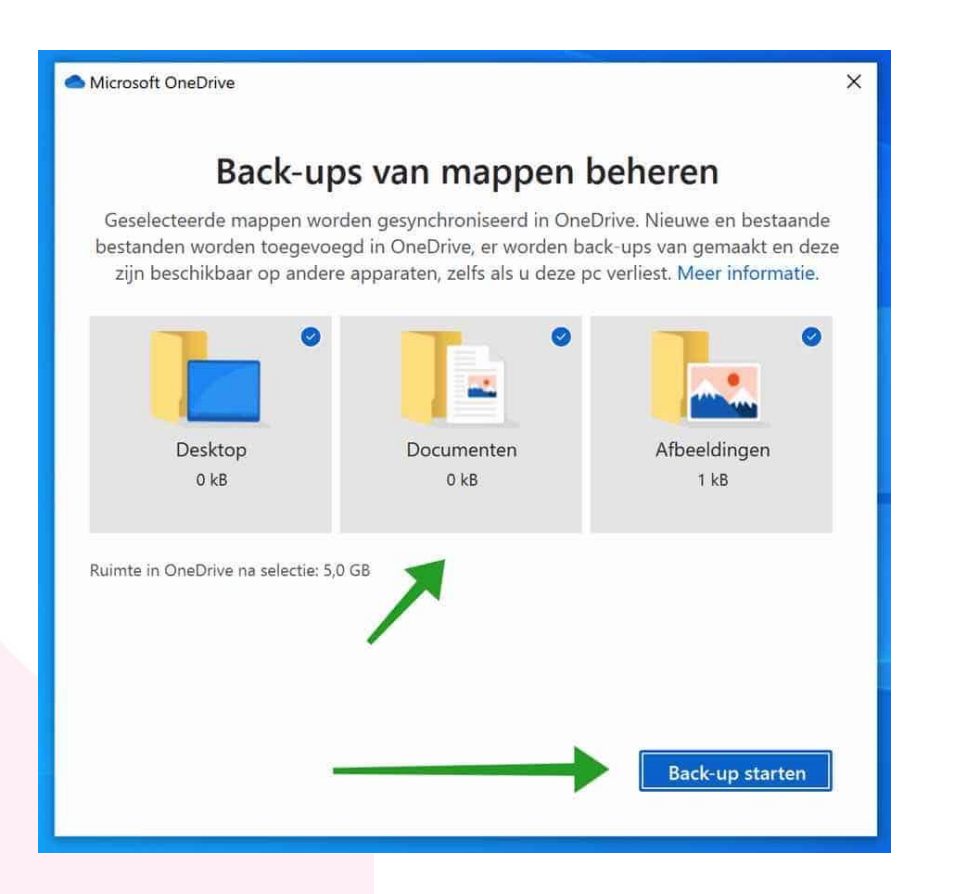

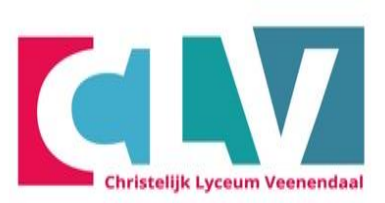

#### - Klik op het kruisje

<image>

Sleep items naar de OneDrive-map om ze toe te voegen.

• • • •

>

# **Stap 15: Ga naar OneDrive CLV**

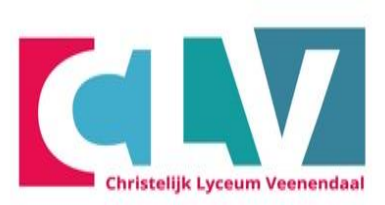

- Klik op de verkenner map.
- Klik op OneDrive Christelijk Lyceum Veenendaal

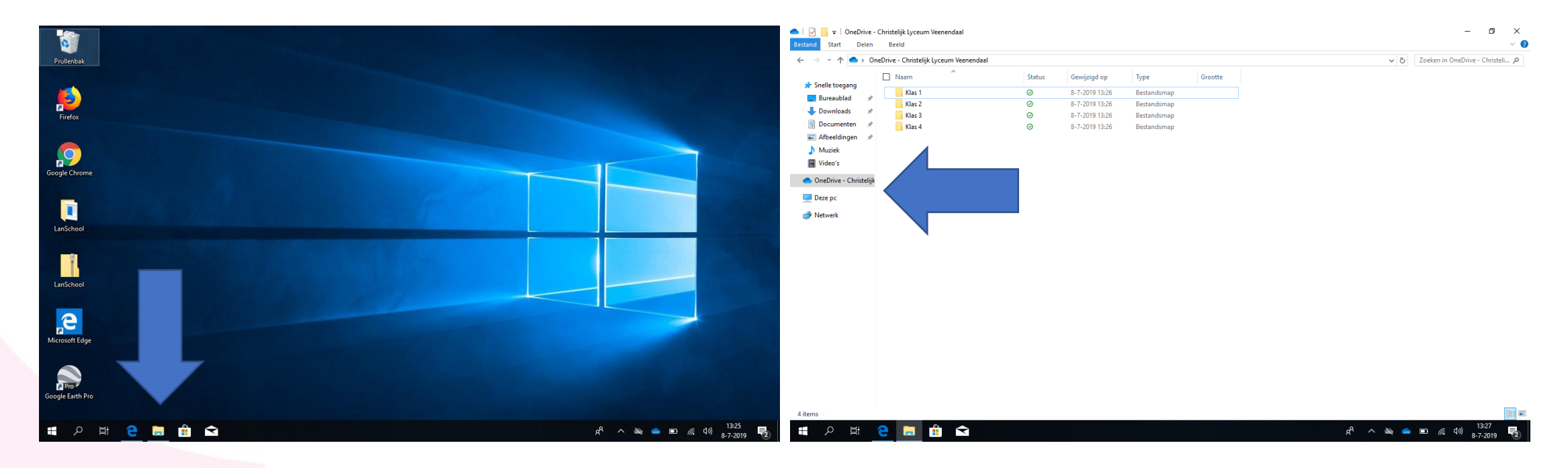

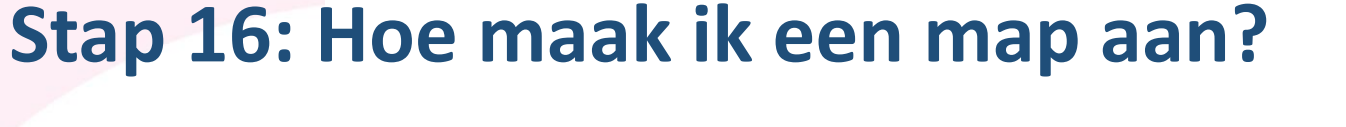

#### Maak nu in ieder geval de volgende **mappen** aan:

л Цi

е

- Klas 1
- Klas 2
- Klas 3
- Klas 4

#### Hoe? Klik op:

- Rechter muisknop
- Nieuw
- Map
- Geef de map een naam

| → * ↑ ● >         | OneDrive - Christelijk Lyceum Veen | endaal  |                |             |         | ٽ ~ | Zoeken in OneDrive - Christeli |
|-------------------|------------------------------------|---------|----------------|-------------|---------|-----|--------------------------------|
|                   | Naam ^                             | Status  | Gewijzigd op   | Туре        | Grootte |     |                                |
| Snelle toegang    | Klas 1                             | Ø       | 8-7-2019 13:26 | Bestandsmap |         |     |                                |
| Bureaublad        | Klas 2                             | 0       | 8-7-2019 13:26 | Bestandsmap |         |     |                                |
| Downloads         | × Klas 3                           | $\odot$ | 8-7-2019 13:26 | Bestandsmap |         |     |                                |
| Documenten        | 🖈 📊 Klas 4                         | $\odot$ | 8-7-2019 13:26 | Bestandsmap |         |     |                                |
| Afbeeldingen      | *                                  |         |                |             |         |     |                                |
| Muziek            |                                    |         |                |             |         |     |                                |
| Video's           |                                    |         |                |             |         |     |                                |
| OneDrive - Christ | elijk                              |         |                |             |         |     |                                |
| Deze pc           |                                    |         |                |             |         |     |                                |
| Netwerk           |                                    |         |                |             |         |     |                                |

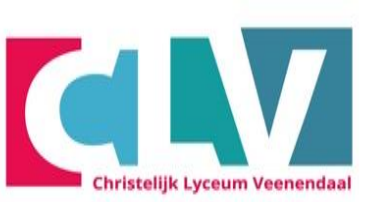

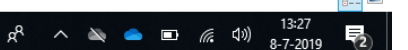

# Stap 17: Submappen aanmaken

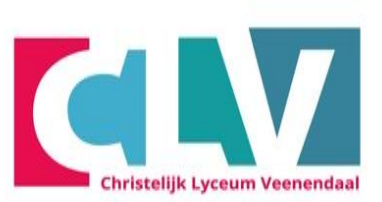

- Ga nu naar de map "klas 1" en maak daarin voor **elk vak** een map aan.

| 📙   💆 📙 🗢   klas 1          |                    |                      |             | X       |
|-----------------------------|--------------------|----------------------|-------------|---------|
| Bestand Start Delen Beeld   |                    |                      |             | ~ 🕐     |
| ← → → ↑ 📙 → OneDrive voor E | Bedrijven → klas 1 | ✓ <sup>3</sup> Zoeke | n in klas 1 | ٩       |
| A Snelle toegang            | Naam               | Gewijzigd op         | Туре        | Grootte |
| Con Driver and Dadiinar     | 🜏 Aardrijkskunde   | 29-6-2017 11:10      | Bestandsmap |         |
| The Drive voor Bedrijven    | 🜏 Engels           | 29-6-2017 11:10      | Bestandsmap |         |
| 5 SharePoint                | 🜏 Nederlands       | 29-6-2017 11:10      | Bestandsmap |         |
| 💻 Deze pc                   |                    |                      |             |         |
| E Afbeeldingen              |                    |                      |             |         |
| 🛼 Bureaublad                |                    |                      |             |         |
| 👸 Documenten                |                    |                      |             |         |
| ➡ Downloads =               |                    |                      |             |         |
| 👌 Muziek                    |                    |                      |             |         |
| 📑 Video's                   |                    |                      |             |         |
| 🏪 Lokale schijf (C:)        |                    |                      |             |         |

# Je OneDrive is gereed voor gebruik sla voortaan alles op in de OneDrive-Christelijk Lyceum Veenendaal

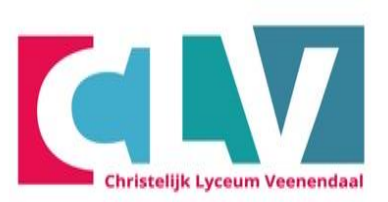

- Zie je een wolkje dan staat het bestand in de cloud

- Bij een groen vinkje dan staat het bestand op je laptop en in de cloud.

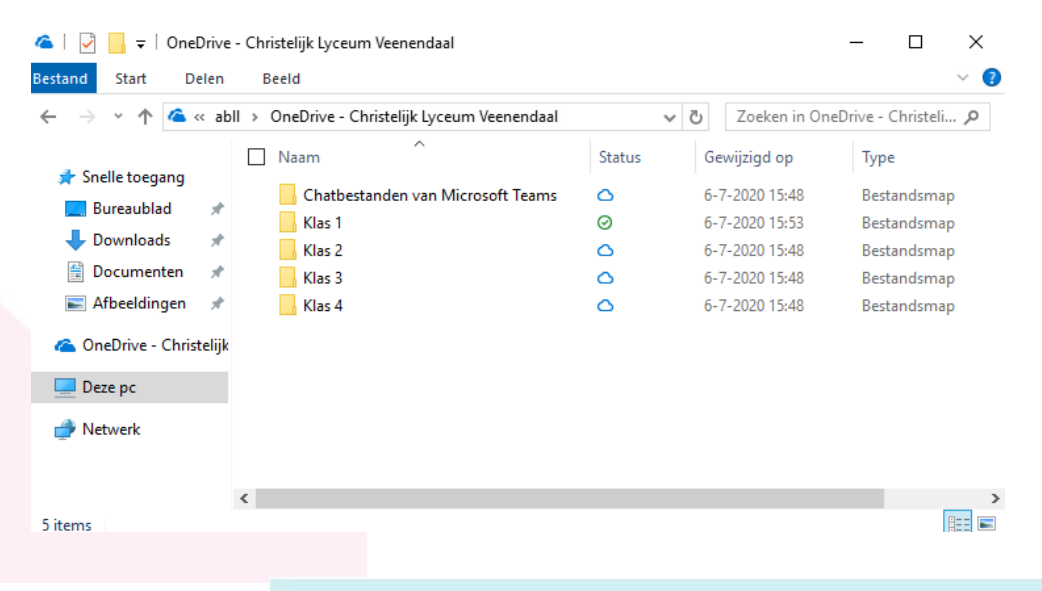